# Dokumentation der Gemeinde Friesenheim

Online Anträge auf der Online Plattform Service-BW mit/ohne AuweisApp2

- → Beispielhafte Durchführung verschiedener Online-Anträge
- → Umgang mit dem neuen elektronischen Personalausweis
- → Elektronisches Bezahlen per Kreditkarte oder PayPal

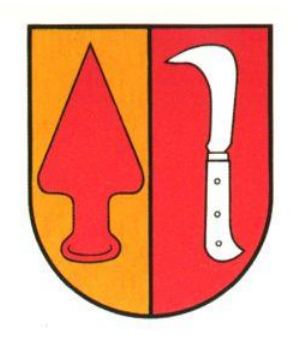

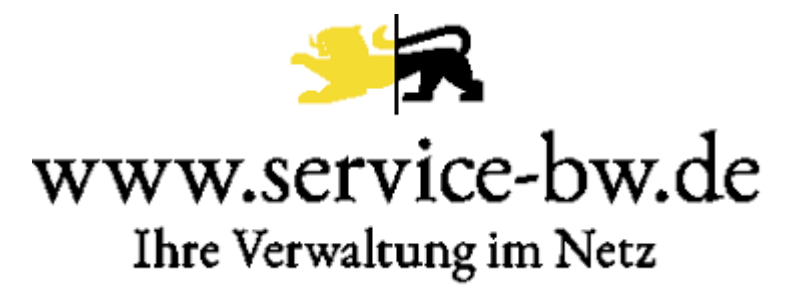

## Inhaltsverzeichnis

| Allgemeines                                                                                                    |
|----------------------------------------------------------------------------------------------------|
| Aussehen der Service-BW Seite auf den verschiedenen Endgeräten                                                                                                    |
| Auf einem PC/Laptop:3                                                                                                    |
| Auf einem Tablet (hier: iPad):4                                                                                                    |
| Auf einem Smartphone (hier: iPhone):4                                                                                                    |
| Grobablauf eines Service-BW Online Antrags <b>ohne</b> den elektronischen Personalausweis und <b>ohne</b> der<br>AusweissApp25                                                                                                    |
| Finden und Starten des gewünschten Online-Antrags5                                                                                                    |
| Ort eintragen (Regionalisieren)7                                                                                                    |
| Starten des Antrags 10                                                                                                    |
|                                                                                                    |
| Grobablauf eines Service-BW Online Antrags <b>mit</b> dem elektronischen Personalausweis und <b>mit</b> der<br>AusweissApp215                                                                                                    |
| Grobablauf eines Service-BW Online Antrags <b>mit</b> dem elektronischen Personalausweis und <b>mit</b> der<br>AusweissApp2                                                                                                    |
| Grobablauf eines Service-BW Online Antrags <b>mit</b> dem elektronischen Personalausweis und <b>mit</b> der<br>AusweissApp2                                                                                                    |
| Grobablauf eines Service-BW Online Antrags <b>mit</b> dem elektronischen Personalausweis und <b>mit</b> der<br>AusweissApp2                                                                                                    |
| Grobablauf eines Service-BW Online Antrags mit dem elektronischen Personalausweis und mit der         AusweissApp2.       15         Grundvoraussetzungen       15         Finden und Starten des gewünschten Online-Antrags       16         Starten des Antrags       16         Elektronische Bezahlmöglichkeiten       23                                                                                                    |
| Grobablauf eines Service-BW Online Antrags mit dem elektronischen Personalausweis und mit der         AusweissApp2.       15         Grundvoraussetzungen       15         Finden und Starten des gewünschten Online-Antrags.       16         Starten des Antrags       16         Elektronische Bezahlmöglichkeiten       23         Beispielhafter Ablauf einer elektronischen Bezahlung über Service-BW       23                                                                                                |
| Grobablauf eines Service-BW Online Antrags mit dem elektronischen Personalausweis und mit der         AusweissApp2.       15         Grundvoraussetzungen       15         Finden und Starten des gewünschten Online-Antrags.       16         Starten des Antrags       16         Elektronische Bezahlmöglichkeiten       23         Beispielhafter Ablauf einer elektronischen Bezahlung über Service-BW       23         Fehlerbehebungen / FAQ       27                                                        |
| Grobablauf eines Service-BW Online Antrags mit dem elektronischen Personalausweis und mit der         AusweissApp2.       15         Grundvoraussetzungen       15         Finden und Starten des gewünschten Online-Antrags.       16         Starten des Antrags       16         Elektronische Bezahlmöglichkeiten       23         Beispielhafter Ablauf einer elektronischen Bezahlung über Service-BW       23         Fehlerbehebungen / FAQ       27         Die Seite kann nicht geöffnet werden?       27 |

### Allgemeines

Die Gemeinde Friesenheim ist auf Service-BW vertreten. Service-BW ist ein Online-Dienstleistungsportal für alle ansässigen Kommunen in Baden-Württemberg. Hier können Bürger Dienstleistungen bei den Kommunen in Anspruch nehmen, sofern die Kommunen dies anbieten.

Die Gemeinde Friesenheim hat zu diesem Online-Angebot auf Service-BW zusätzlich noch die Möglichkeit geschaffen, dass die Bürger von zuhause aus diverse Verwaltungsleistungen direkt, elektronisch bezahlen können. Die Zahlungsabwicklung funktioniert derzeit mit PayPal und Kreditkarte. Eine Realisierung von Zahlung per Lastschrifteinzug ist in Zukunft geplant.

#### Aussehen der Service-BW Seite auf den verschiedenen Endgeräten

Aufruf der Webseite: <u>www.service-bw.de</u>

Da jedes Endgerät die Service-BW Seite etwas unterschiedlich darstellt werden hier kurz die verschiedenen Darstellungen gezeigt.

#### Auf einem PC/Laptop:

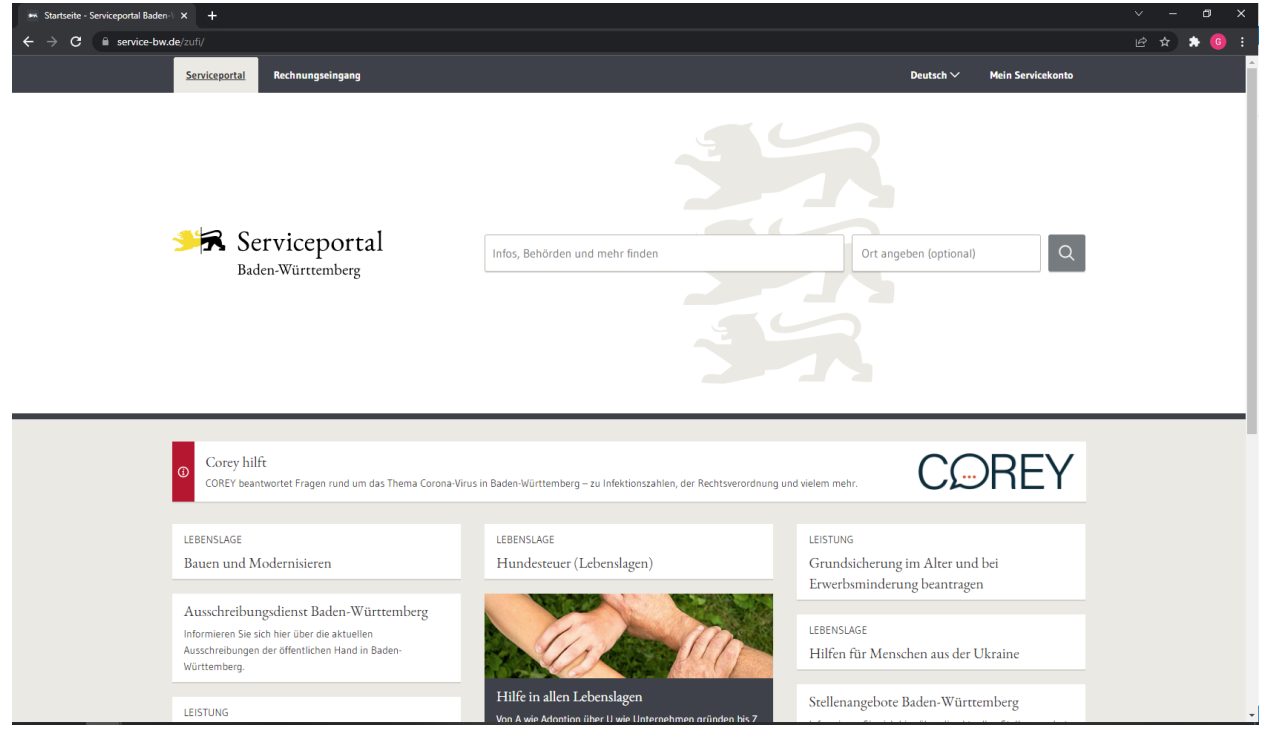

### Auf einem Tablet (hier: iPad):

| 13:03 Dienstag 19. Apr. |                                                                                            | Entsperrt                                                                                    | 🗢 69 % 🔳                                             |
|-------------------------|--------------------------------------------------------------------------------------------|----------------------------------------------------------------------------------------------|------------------------------------------------------|
|                         | < >                                                                                        | AA service-bw.de 🔒                                                                           | ÷ + 1 (ث                                             |
|                         | Serviceportal Rechnungseingang                                                             |                                                                                              | Deutsch 🏏 Mein Servicekonto                          |
|                         | Serviceporta<br>Baden-Württemberg                                                          | Infos, Behörden und mehr finden                                                              | Ort angeben (optional)                               |
|                         | O Corey hilft<br>COREY beantwortet Fragen rund um d                                        | ıs Thema Corona-Virus in Baden-Württemberg – zu Infektionszahlen, der Rechtsverordnı         | ung und vielem mehr;                                 |
|                         | LEBENSLAGE                                                                                 | LEBENSLAGE                                                                                   |                                                      |
|                         | Bauen und Modernisieren                                                                    | Hundesteuer (Lebenslagen)                                                                    | LEISTUNG<br>Grundsicherung im Alter und bei Erwerbs- |
|                         | Ausschreibungsdienst Baden-Wür                                                             | ttemberg                                                                                     | minderung beantragen                                 |
|                         | Informieren Sie sich hier über die aktuellen<br>gen der öffentlichen Hand in Baden-Württer | usschreibun-<br>iberg.                                                                       | LEBENSLAGE<br>Hilfen für Menschen aus der Ukraine    |
|                         | LEISTUNG                                                                                   | Hilfe in allen Lebenslagen                                                                   |                                                      |
| į                       | Auf unserer Website werden Cookies gemäß u                                                 | serer <b>Datenschutzerklärung</b> verwendet. Wenn Sie weiter auf diesen Seiten surfen, erklä | ren Sie sich damit einverstanden.                    |

### Auf einem Smartphone (hier: iPhone):

| Si Ba                                                                                                    | erviceportal =                                                                                                    |
|----------------------------------------------------------------------------------------------------|----------------------------------------------------------------------------------------------------|
| Infos, Behö                                                                                                    | rden und mehr finden                                                                                                    |
| Ort angeb                                                                                                    | pen (optional)                                                                                                    |
|                                                                                                    | Suchen                                                                                                    |
| -                                                                                                    |                                                                                                    |
|                                                                                                    |                                                                                                    |
| 1                                                                                                    |                                                                                                    |
| Image: Constraint of the sector of the sector of | ebsite werden Cookies gemäß unserer <u>Daten-</u><br>ng verwendet. Wenn Sie weiter auf diesen Sei-<br>tlären Sie sich damit einverstanden.              |
| Auf unserer We       schutzerkläru       ten surfen, erk                                                                                                    | ebsite werden Cookies gemäß unserer <u>Daten-</u><br>ng verwendet. Wenn Sie weiter auf diesen Sei-<br>tären Sie sich damit einverstanden.<br>Verstanden |

### Grobablauf eines Service-BW Online Antrags <u>ohne</u> den elektronischen Personalausweis und <u>ohne</u> der AusweissApp2

#### Finden und Starten des gewünschten Online-Antrags

Der Bürger startet von zuhause den Online-Antrag, in diesem Beispiel meldet der Bürger **seinen Hund zur Hundesteuer an** auf einem beliebigen Gerät (Mobiles Gerät wie Smartphone, Tablet oder PC).

Im weiteren Verlauf ist es allerdings von Bedeutung, auf welchem Endgerät sich der Bürger befindet.

Geben Sie in dem Suchfeld in der Mitte Ihren gewünschten Suchbegriff ein. In unserem Beispiel möchten wir einen Hund zur Hundesteuer anmelden. Also geben wir "Hundesteuer" in das linke Suchfeld ein. Nun ist noch die PLZ von Friesenheim in das rechte Feld einzutragen. Sobald die PLZ eingetragen worden ist, schlägt die Webseite "77948 Friesenheim" vor. Dieses Auswahlfeld muss angeklickt werden.

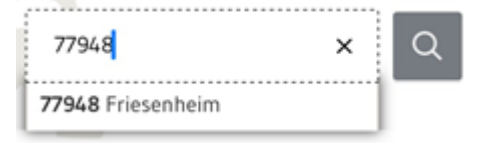

bestätigen mit der Entertaste oder mit Klick auf das Lupen-Symbol neben dem Suchfeld.

| den-V 🔉 | < +                  |                                   |                                     |                    |                   |
|---------|----------------------|-----------------------------------|-------------------------------------|--------------------|-------------------|
| bw.de/  | zufi/                |                                   |                                     |                    |                   |
|         | <u>Serviceportal</u> | Rechnungseingang                  |                                     | Deutsch 🗸          | Mein Servicekonto |
| ۲¢      | R S                  | Serviceportal<br>aden-Württemberg | Infos, Behörden und mehr finden Ort | angeben (optional) | Q                 |

Klicken Sie die Leistung, die Ihrem Suchbegriff am nächsten kommt.

| Serviceportal Rechnungseingang                                                                             |                                                                                                    | Deutsch $\checkmark$ | Mein Servicekonto |
|----------------------------------------------------------------------------------------------------|----------------------------------------------------------------------------------------------------|----------------------|-------------------|
| Serviceportal<br>Baden-Württemberg                                                                         | Hundesteuer X                                                                                           | 77948 Friesenheim 🗙  | Q                 |
| Startseite → Suchergebnis zu "Hundesteuer" in Friesenher         Alles       12         Leistungen       6 | im - 12 Treffer Organisationseinheiten 0                                                                |                      |                   |
| Suchergebnis zu "Hundesteue                                                                                | r" in Friesenheim - 12 Treffer                                                                          |                      |                   |
| LEISTUNG Hundest                                                                                           | euer - Hund anmelden<br>Hund halten, müssen Sie ihn anmelden und Hundesteuer bezahlen.                  |                      |                   |
| LEISTUNG Hundest<br>Sie können sich                                                                        | euer - Befreiung beantragen<br>in bestimmten Fällen von der Hundesteuer Ihrer Gemeinde befreien lassen. |                      |                   |
| LEISTUNG Hundest                                                                                           | euer - Hund abmelden<br>unnötig Steuern bezahlen, müssen Sie Ihren Hund in bestimmten Situationen abm   | ielden.              |                   |

#### Ort eintragen (Regionalisieren)

| Serviceportal<br>Baden-Württemberg | Infos, Behörden und mehr finden                                                                                                    |
|------------------------------------|----------------------------------------------------------------------------------------------------|
|                                    |                                                                                                    |
|                                    |                                                                                                    |
| <u>irtseite</u> → Leistung         |                                                                                                    |
| Meldebescheinigung beantragen      | Meldebescheinigung beantragen                                                                                                    |
| Onlineantrag und Formulare         |                                                                                                    |
| Zuständige Stelle                  | Mit der Meldebescheinigung können Sie gegenüber Dritten nachweisen, in einer aktuellen Wohnung gemeldet zu sein. Es gibt<br>verschiedene Behörden oder Anlässe, bei denen Sie eine Meldebescheinigung vorlegen müssen, |
| Verfahrensablauf                   | Die Meldebescheinigung gibt Auskunft über Ihre im Melderegister gespeicherten Daten wie beispielsweise Familienname, Vornamen,                                                                                         |
| Fristen                            | Geburtsdatum, aktuelle Anschriften.                                                                                                    |
| Erforderliche Unterlagen           | + Mehr anzeigen                                                                                                    |
| Kosten                             |                                                                                                    |
| Rechtsgrundlage                    |                                                                                                    |
|                                    | Onlineantrag und Formulare                                                                                                    |
|                                    |                                                                                                    |
|                                    | Hinweis: Sohald Sie eine Postleitzahl oder einen Ort angenehen haben, können wir ihnen an dieser Stelle den Onlineantran und die Formulare der zuständigen                                                             |
|                                    | Stelle anzeigen Ortangeben                                                                                                    |
|                                    |                                                                                                    |
|                                    |                                                                                                    |
|                                    | Zuständige Stelle                                                                                                    |
|                                    |                                                                                                    |
|                                    | die Meldebehörde Ibres Wohnorts                                                                                                    |
|                                    | Meldebehörde ist                                                                                                    |
|                                    | die Gomeinde /Stadtworwaltung Ihres Wohngetes oder                                                                                                    |
|                                    | die Verwalt-product-halt oder die Gemeinde die die Aufnahen der Meldehehörde für Ihre Wohnortnemeinde erfüllt                                                                                                    |

Normalerweise haben Sie den Ort bereits bei der Suche am Anfang korrekt eingegeben. Sollte die Seite allerdings wie oben dargestellt aussehen gehen Sie wie folgt vor:

Klicken Sie auf "Ort angeben" und tippen Sie "Friesenheim" oder die PLZ "77948" ein, wählen das Feld aus und anschließend auf "Ort übernehmen".

×

Bitte geben Sie eine PLZ oder einen Ort an

#### Warum soll ich einen Ort angeben?

Mit Hilfe der Ortsangabe können wir die für Sie passenden Informationen, Formulare, Dienste und Ihre zuständige Stelle anzeigen.

#### Welchen Ort soll ich angeben?

Zum Beispiel Ihren Wohnort, wenn Sie einen Reisepass beantragen wollen oder den Unternehmensstandort, wenn Sie ein Gewerbe anmelden möchten.

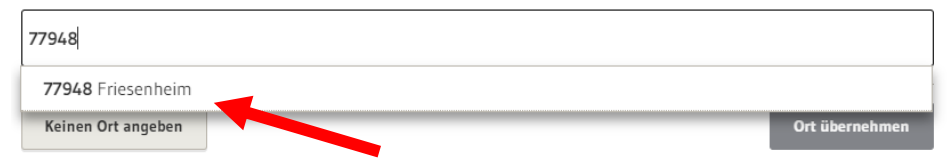

#### Wenn Sie alle Schritte korrekt erledigt haben, sehen Sie nun die folgenden Leistungen der Gemeinde Friesenheim:

| Startseite 7 nundesteuer - nund anmeiden |                                                                                                    |  |  |  |
|------------------------------------------|----------------------------------------------------------------------------------------------------|--|--|--|
| Hundesteuer - Hund anmelden              | Hundesteuer - Hund anmelden                                                                                                    |  |  |  |
| Onlineantrag                             | Wenn Sie einen Hund halten, müssen Sie ihn anmelden und Hundesteuer bezahlen.                                                                                                    |  |  |  |
| Zuständige Stelle                        | Die Hundesteuer ist eine Gemeindesteuer. Jede Gemeinde kann dafür eigene Regelungen festlegen. Daher können die                                                                                                    |  |  |  |
| Voraussetzungen                          | Voraussetzungen und die Höhe der Steuer von Gemeinde zu Gemeinde unterschiedlich sein.                                                                                                    |  |  |  |
| Verfahrensablauf                         | Onlineantrag                                                                                                    |  |  |  |
| Fristen                                  | Ommeantrag                                                                                                    |  |  |  |
| Erforderliche Unterlagen                 | 77948 Friesenheim X Ort ändern 🖉                                                                                                    |  |  |  |
| Hinweise                                 |                                                                                                    |  |  |  |
| Rechtsgrundlage                          | Hund anmelden                                                                                                    |  |  |  |
|                                          | Zuständige Stelle                                                                                                    |  |  |  |
|                                          | Sachgebiet Haushalt, Controlling, Liegenschaftswesen, V     äge, Feuerwehr, Betriebsleitung Baggersee [Gemeinde Friesenheim]       Hausanschrift     Friesenheimer Hauptstr. 71/73       7794.8 Friesenheim     Aur zuständigen Stelle |  |  |  |

Der blaue Button "Hund anmelden" stellt die Online-Leistung dar, bei der Sie den Antrag **direkt online** stellen können.

Klicken Sie nun auf den blauen Button: "Hund anmelden"

| Servicenental Rechaugeseingang                                 |                                                       |
|----------------------------------------------------------------|-------------------------------------------------------|
| Serviceportal<br>Baden-Württemberg                             | Infos, Behörden und mehr finden 77348 Friesenheim × Q |
| Startseite $\rightarrow$ Meine Aufgaben                        |                                                       |
| Datenschutzerklärung, Impressum, Hilfe für diesen Onlineantrag |                                                       |
|                                                                | Bitte melden Sie sich an<br>                          |
|                                                                |                                                       |

Folgende Mitteilung am Bildschirm wird angezeigt:

Sie können sich nun "Mit einem Servicekonto anmelden" sofern Sie bereits ein eigenes Konto auf Service-BW haben, andernfalls können Sie sich "Jetzt kostenfrei registrieren".

Bei Klick auf "Servicekonto anmelden" müssen Sie lediglich Ihre Zugangsdaten eintragen und auf "anmelden" klicken. Schon beginnt Ihr Online-Antrag.

Müssen Sie sich zuerst ein kostenloses Servicekonto erstellen, so klicken Sie auf "jetzt kostenfrei registrieren" und es öffnet sich folgendes Fenster:

| ersönliche Daten                                                                                          |                                                                                                    |                                                                                                    |     |  |
|----------------------------------------------------------------------------------------------------|----------------------------------------------------------------------------------------------------|----------------------------------------------------------------------------------------------------|-----|--|
| rede                                                                                                    | Titel                                                                                                    |                                                                                                    |     |  |
| ~                                                                                                    |                                                                                                    | ~                                                                                                    |     |  |
| rname *                                                                                                   | Nach                                                                                                    | name *                                                                                                    |     |  |
|                                                                                                    |                                                                                                    |                                                                                                    |     |  |
|                                                                                                    |                                                                                                    |                                                                                                    |     |  |
| fail-Adresse (Benutzername) *                                                                             |                                                                                                    |                                                                                                    | 0   |  |
|                                                                                                    |                                                                                                    |                                                                                                    | (j) |  |
| fail-Adresse (Alternativ) *                                                                               |                                                                                                    |                                                                                                    |     |  |
|                                                                                                    |                                                                                                    |                                                                                                    | (   |  |
|                                                                                                    |                                                                                                    |                                                                                                    |     |  |
| swort *                                                                                                   |                                                                                                    | Passwortanforderung                                                                                                    |     |  |
|                                                                                                    |                                                                                                    | Muss min. 8 Zeichen enthalten                                                                                                    |     |  |
|                                                                                                    |                                                                                                    | Muss ein Sonderzeichen enthalten                                                                                                    |     |  |
| swort wiederholen *                                                                                       |                                                                                                    | Muss eine Zahl enthalten                                                                                                    |     |  |
|                                                                                                    |                                                                                                    | Muss einen Großbuchstaben enthalten                                                                                                    |     |  |
|                                                                                                    |                                                                                                    | 8 Muss einen Kleinbuchstaben enthalten                                                                                                    |     |  |
| herheitsfrage *                                                                                           |                                                                                                    |                                                                                                    |     |  |
|                                                                                                    |                                                                                                    |                                                                                                    | 1   |  |
| harhaitsantwort *                                                                                         |                                                                                                    |                                                                                                    |     |  |
| lemensantwort                                                                                             |                                                                                                    |                                                                                                    | â   |  |
|                                                                                                    |                                                                                                    |                                                                                                    |     |  |
| Ich willige in die Verarbeitung m<br>ein. Ich weiß, dass ich nicht verp<br>Datenschutzerklärung informier | einer personenbezogenen Daten zu<br>flichtet bin diese Einwilligung zu ert<br>t. *                              | ım Zwecke der Nutzung des Servicekontos sowie der angebotenen Online-Dien:<br>teilen. Über die Einzelheiten der Datenverarbeitung bin ich durch die | ste |  |
| lch habe die <u>Nutzungsbedingung</u>                                                                     | <u>gen</u> zur Kenntnis genommen. *                                                                             |                                                                                                    |     |  |
| Lesson that Firmfillence in die D                                                                         | - to a second state of the second state of the state of the state of the state of the state of the state of the |                                                                                                    |     |  |
| arbeitung berührt wird. Dies gescl                                                                        | hieht, indem Sie Ihr Konto löschen.                                                                             | ukuntt widerruten, onne dass die kechtmabigkeit der bis zum widerrut erfolgte                                                                       | en  |  |
| * markierte Felder müssen ausge                                                                           | füllt werden.                                                                                                   |                                                                                                    |     |  |
|                                                                                                    |                                                                                                    |                                                                                                    | _   |  |

Tragen Sie hier Ihre Daten ein, setzen die zwei Häkchen und klicken abschließend ganz unten auf "Weiter".

Sie sollten nun in den nächsten Minuten eine E-Mail bekommen vom Serviceportal Baden-Württemberg. In dieser Mail ist ein Link, den Sie anklicken und somit Ihre E-Mail bestätigen. Nach Abschluss dieses Vorgangs ist Ihr Account freigeschalten.

### Starten des Antrags

| Hund anmelden                                            |                                                                                          |
|----------------------------------------------------------|------------------------------------------------------------------------------------------|
| Datenschutzerklärung                                     |                                                                                          |
| Datenschutzerklärung, Impressum, Hilfe für diesen Online | santrag                                                                                  |
|                                                          | Einmalige Einwilligung zum Lesen des Servicekonto-Profils erteilen und Felder vorbelegen |
| 1 Steuern und Voraussetzungen                            | Mit * markierte Eingabefelder sind Pflichtfelder.                                        |
| 2 Persönliche Angaben                                    | Steuern                                                                                  |
| 3 Anzumeldende Hunde                                     | Für den ersten Hund: 78,00 €                                                             |
| 4 Weitere Hunde                                          | Für jeden weiteren Hund: 156,00 €                                                        |
| 5 Steuerbefreiung/ -ermäßigung                           | Für den ersten Kampfhund: 948,00 €                                                       |
|                                                          | Für jeden weiteren Kampfhund: 1896,00 €                                                  |
|                                                          | Voraussetzungen                                                                          |
|                                                          | Sie halten einen oder mehrere Hunde in Ihrem Haushalt.                                   |
|                                                          | Sie ziehen mit Ihrem Hund oder Ihren Hunden in diese Gemeinde.                           |
|                                                          |                                                                                          |
|                                                          |                                                                                          |
|                                                          | Abbrechen Elektronischen Antrag löschen Zwischenspeichern Weiter                         |
|                                                          |                                                                                          |

Auf der Startseite des Prozesses "Hund anmelden" sehen Sie nun bereits die derzeit geltenden Steuersätze der Gemeinde Friesenheim sowie die Voraussetzungen wann eine Pflicht zur Hundesteuer vorliegt.

#### Klicken Sie auf "Weiter".

| Steuern und Voraussetzungen     Persönliche Angaben                  | Ihre persönlichen Angaben               |                          |                           |   |                   |  |
|----------------------------------------------------------------------|-----------------------------------------|--------------------------|---------------------------|---|-------------------|--|
| Anzumeldende Hunde     Weitere Hunde     Steuerbefreiung/-ermäßigung | Nachname *                              |                          |                           |   |                   |  |
|                                                                      | Geburtsdatum *                          |                          |                           |   |                   |  |
|                                                                      | Wohnanschrift<br>Postleitzahl * Ort *   |                          |                           |   |                   |  |
|                                                                      | Bitte wählen V Bitte wählen             | Hausnummer *<br>z.B. 112 | ✓ Hausnummerzusatz z.B. A |   |                   |  |
| [                                                                    | Abbrechen Elektronischen Antrag löschen |                          |                           | [ | Zwischenspeichern |  |

Nun können Sie Ihre persönlichen Angaben eintragen und mit "Weiter" bestätigen.

| Steuern und Voraussetzungen     Persönliche Angaben | Anzumeldende Hunde                                                                         |                          |
|-----------------------------------------------------|--------------------------------------------------------------------------------------------|--------------------------|
| 3 Anzumeldende Hunde                                | 1. Hund                                                                                    | ^                        |
| Weitere Hunde     Stauschofminnen ( armößinung      | Wie heißt Ihr Hund? (freiwillige Angabe) Test-Hund                                         |                          |
|                                                     | Seit wann halten Sie den Hund? *       02.04.2022       Ist Ihr Hund älter als 3 Monate? * |                          |
|                                                     | Ja     Nein  Zu welcher Rasse gehört Ihr Hund?*     Ritte tragen Sie die Hunderasse ein *  |                          |
|                                                     | andere Rasse  V Doge                                                                       |                          |
|                                                     |                                                                                            | Weiteren Hund hinzufügen |
| -                                                   |                                                                                            |                          |
|                                                     | Abbrechen Elektronischen Antrag löschen                                                    | Zwischenspeichern Welter |

Es folgen nun Angaben zu dem Hund den Sie anmelden möchten. Wenn Sie alle Angaben ausgefüllt haben können Sie mit "Weiter" wieder zum nächsten Schritt springen.

| Hund anmelden                                                                                                    |                                                                                                    |
|----------------------------------------------------------------------------------------------------|----------------------------------------------------------------------------------------------------|
| Datenschutzerklärung                                                                                                    |                                                                                                    |
| Datenschutzerklärung, Impressum, Hilfe für diesen Online                                                                                                    | antrag                                                                                                    |
|                                                                                                    | Einmalige Einwilligung zum Lesen des Servicekonto-Profils erteilen und Feider vorbelegen                                                                                                    |
| 1       Steuern und Voraussetzungen         2       Persönliche Angaben         3       Anzumeldende Hunde         4       Weitere Hunde         5       Steuerbefreiung/ -ermäßigung | Falls Sie bereits einen anderen Hund haben oder angemeldet hatten         Buchungszeichen/Kennziffer (freiwillige Angabe)         Ø         Gibt es in Ihrem Haushalt bereits angemeldete Hunde? *         Ja         • Nein |
|                                                                                                    | Abbrechen         Elektronischen Antrag löschen         Weiter                                                                                                    |

Sofern Sie bereits einen Hund haben können Sie Ihr bisheriges Buchungszeichen angeben (freiwillige Angabe).

| Hund anmelden                                            |                                                                                           |
|----------------------------------------------------------|-------------------------------------------------------------------------------------------|
| Datenschutzerklärung                                     |                                                                                           |
| Datenschutzerklärung, Impressum, Hilfe für diesen Online | eantrag                                                                                   |
|                                                          | Einmalige Einwilligung zum Lesen des Servicekonto-Profilis erteilen und Felder vorbelegen |
| 1 Steuern und Voraussetzungen                            | Steuerbefreiung/-ermäßigung                                                               |
| 2 Persönliche Angaben                                    | Angaben zur Steuerbefreiung und Steuerermäßigung finden Sie in der kommunalen Satzung.    |
| 3 Anzumeldende Hunde                                     | Ich beantrage eine Steuerbefreiung/-ermäßigung *                                          |
| 4 Weitere Hunde                                          | Nein                                                                                      |
| 5 Steuerbefreiung/ -ermäßigung                           |                                                                                           |
|                                                          |                                                                                           |
|                                                          | Abbrechen Elektronischen Antrag löschen Weiter                                            |

Gemäß der Satzung der Gemeinde Friesenheim, die Sie mit Klick auf "kommunalen Satzung" aufrufen können, besteht die Möglichkeit eine Steuerbefreiung/-ermäßigung zu beantragen. Die Gründe finden Sie in der o.g. Satzung.

Sofern Sie nun auch hier noch auf "Weiter" klicken, erhalten Sie einen Überblick über alle Ihre bisher gemachten Angaben, die Sie nach kurzer Kontrolle unten rechts mit Klick auf "Abschicken" an die Gemeinde Friesenheim schicken können.

| Hund anmelden                                                                                                    |                                            |                                             |  |                   |            |            |
|----------------------------------------------------------------------------------------------------|--------------------------------------------|---------------------------------------------|--|-------------------|------------|------------|
| Datenschutzerklärung, Impressum, Hi                                                                                                    | lfe für diesen Onlineantrag                |                                             |  |                   |            |            |
| Ihre persönlichen Angaben                                                                                                    |                                            |                                             |  |                   |            |            |
| Vorname:                                                                                                    | Dies ist                                   |                                             |  |                   |            |            |
| Nachname:                                                                                                    | ein Test                                   |                                             |  |                   |            |            |
| Geburtsdatum:                                                                                                    | 01.01.1990                                 |                                             |  |                   |            |            |
| Telefonnummer:                                                                                                    |                                            |                                             |  |                   |            |            |
| Wohnanschrift                                                                                                    |                                            |                                             |  |                   |            |            |
| Straße:                                                                                                    | Im Eigen                                   |                                             |  |                   |            |            |
| Hausnummer:                                                                                                    | 12                                         |                                             |  |                   |            |            |
| Hausnummerzusatz:                                                                                                    |                                            |                                             |  |                   |            |            |
| Postleitzahl:                                                                                                    | 77948                                      |                                             |  |                   |            |            |
| Ort:                                                                                                    | Friesenheim                                |                                             |  |                   |            |            |
| Anzumeldende Hunde  Anzumeldende Hunde  I. Hund  Wie heißt Ihr Hund? (freiwillige A Rocky Seit wann halten Sie den Hund?  OS.04.2022  Ist ihr Hund älter als 3 Monate?  OS.04.2022  Ist ihr Hund älter als 3 Monate?  Ist ihr Hund älter als 3 Monate?  Ist ihr Hund älter als 3 Monate?  Anzumeldende Rasse gehört Ihr Hun andere Rasse | 47                                         | Bitte tragen Sie die Hunderasse ein<br>Doge |  |                   |            | ^          |
| Gibt es in Ihrem Haushalt bereits an<br>Ja<br>Nein<br>Steuerbefreiung/ -ermäßigu<br>Ich beantrage eine Steuerbefreiung,<br>Ja<br>Nein                                                                                                    | ngemeldete Hunde?<br>111g<br>/ -ermäßigung |                                             |  |                   |            |            |
|                                                                                                    |                                            |                                             |  |                   |            |            |
| Abbrechen Elektronischen Antra                                                                                                    | ag löschen                                 |                                             |  | Zwischenspeichern | Bearbeiten | Abschicken |

Nach Absenden des Antrags erhalten Sie die Nachricht, dass die Angaben an die zuständige Stelle übermittelt wurden.

| Hund anmelden                                                                                                    |
|----------------------------------------------------------------------------------------------------|
| Ihre Angaben wurden an Ihre zuständige Stelle übermittelt.                                                                                                    |
| Eine Zusammenfassung Ihres Antrags wurde als Nachricht im Postfach Ihres Servicekontos bereitgestellt.                                                                                                    |
| Sie können die zuständige Stelle beauftragen, die fällige Hundesteuer von Ihrem Konto abzubuchen. Füllen Sie dazu bitte die Einzugsermächtigung (SEPA-Mandat) aus und senden Sie diese per Post an die zuständige Stelle zurück. |
| Sie erhalten einen schriftlichen Hundesteuerbescheid und die Hundesteuermarke per Post.                                                                                                    |
| → Startseite des Serviceportal Baden-Württemberg                                                                                                    |
| → Postfach meines Servicekontos                                                                                                    |
| → Meine elektronischen Anträge                                                                                                    |
| Datenschutzerklärung, Impressum, Hilfe für diesen Onlineantrag                                                                                                    |

FERTIG! Sie haben Ihren Antrag erfolgreich an die Gemeinde übermittelt.

### Grobablauf eines Service-BW Online Antrags <u>mit</u> dem elektronischen Personalausweis und <u>mit</u> der AusweissApp2

### Grundvoraussetzungen

- → einen elektronischen Personalausweis
- → entweder die iOS/Android App "AusweisApp2" auf dem Handy oder die "AusweisApp2" auf dem Computer
- → Ihre persönliche 6 stellige PIN des Personalausweis (oder Ihre 5 stellige Transport-PIN).

=> Sollten Sie diese PIN nicht zur Hand haben, müssen Sie diese PIN beim Bürgerbüro neu festlegen

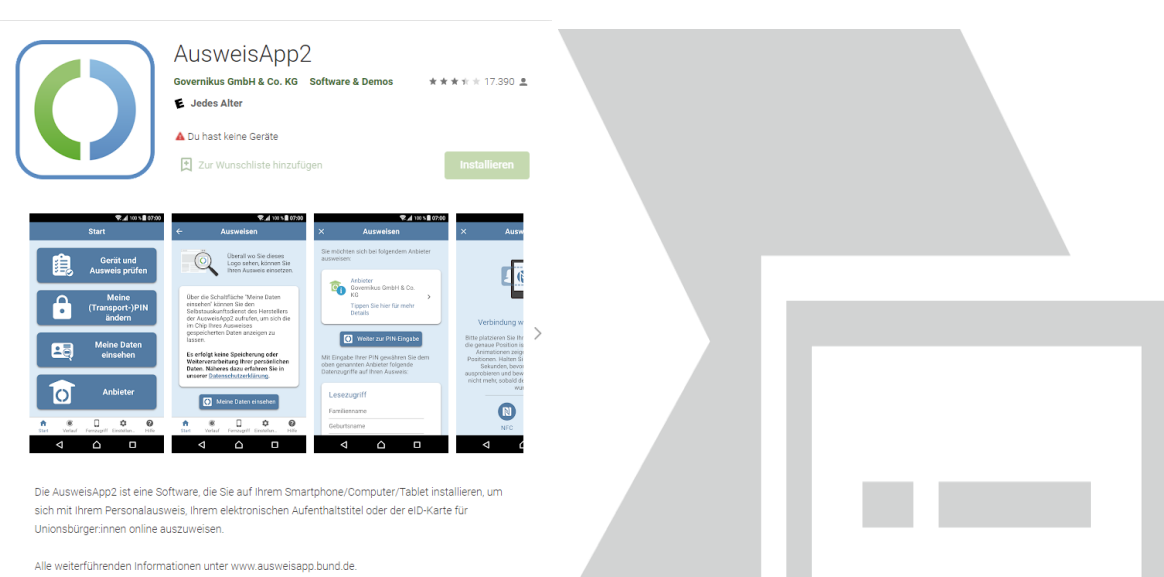

AusweisApp2 im Google Playstore (Android) AusweisApp2 im Apple Store (iPhone)

Die AusweisApp2 für den PC und Mac können Sie auf der Homepage des Bundes herunterladen: <u>https://www.ausweisapp.bund.de/download</u>

#### Finden und Starten des gewünschten Online-Antrags

Der Bürger startet von zuhause den Online-Antrag, in diesem Beispiel beantragt der Bürger **eine Meldebescheinigung** auf einem beliebigen Gerät (Mobiles Gerät wie Smartphone, Tablet oder PC).

Im weiteren Verlauf ist es allerdings von Bedeutung, auf welchem Endgerät sich der Bürger befindet.

Geben Sie in dem Suchfeld in der Mitte Ihren gewünschten Suchbegriff ein. In unserem Beispiel möchten wir eine Meldebescheinigung beantragen. Also geben wir "Meldebescheinigung" in das linke Suchfeld ein. Nun ist noch die PLZ von Friesenheim in das rechte Feld einzutragen. Sobald die PLZ eingetragen worden ist, schlägt die Webseite "77948 Friesenheim" vor. Dieses Auswahlfeld muss angeklickt werden.

#### Starten des Antrags

Wählen Sie hier aus, ob Sie die Meldebescheinigung für sich selbst beantragen wollen.

| Meldebescheinigung beantragen                                  |                   |                |
|----------------------------------------------------------------|-------------------|----------------|
| Datenschutzerklärung, Impressum, Hilfe für diesen Onlineantrag |                   |                |
|                                                                |                   |                |
| Mit * markierte Eingabefelder sind Pflichtfelder.              |                   |                |
| Beantragen Sie Ihre eigene Meldebescheinigung? *               |                   |                |
| ↓ Ja<br>Nein                                                   |                   |                |
|                                                                |                   |                |
|                                                                |                   |                |
|                                                                |                   |                |
| Abbrechen Elektronischen Antrag löschen                        | Zwischenspeichern | Antrag starten |

Sofern Sie hier mit "Ja" antworten erscheint die nächste Frage:

| Meldebescheinigung beantragen                                  |                   |                |
|----------------------------------------------------------------|-------------------|----------------|
| Datenschutzerklärung, Impressum, Hilfe für diesen Onlineantrag |                   |                |
| Mit * markierte Eingabefelder sind Pflichtfelder.              |                   |                |
| Beantragen Sie Ihre eigene Meldebescheinigung? *               |                   |                |
| Ja     Nein                                                    |                   |                |
| Wohnen Sie derzeit in Friesenheim? *                           |                   |                |
| Nein                                                           |                   |                |
|                                                                |                   |                |
|                                                                |                   |                |
| Abbrechen Elektronischen Antrag löschen                        | Zwischenspeichern | Antrag starten |

Wählen Sie hier aus, ob Sie derzeit in Friesenheim wohnen. Sofern Sie auch hier mit "Ja" antworten, erscheint die nächste Frage:

| Meldebescheinigung beantragen                                                  |
|--------------------------------------------------------------------------------|
| Datenschutzerklärung, Impressum, Hilfe für diesen Onlineantrag                 |
| Mit " markierte Eingabefelder sind Pflichtfelder.                              |
| Beantragen Sie Ihre eigene Meldebescheinigung? *      Ja      Nein             |
| Wohnen Sie derzeit in Friesenheim?*         • Ja                               |
| Nein Haben Sie die Online-Ausweisfunktion Ihres Personalausweises aktiviert? * |
| Nein                                                                           |
|                                                                                |

Geben Sie bei dieser Frage bitte an, ob Sie die Online-Ausweisfunktion Ihres Personalausweises aktiviert haben. Diese Funktion ist zwingend notwendig, wie bereits unter "Grundvoraussetzungen" festgestellt. Antworten Sie auch hier mit "Ja", so werden Ihnen abschließend nochmalig Hinweise angezeigt, wie der weitere Online Ausweisvorgang ablaufen wird. Untenstehend müssen Sie noch die Einwilligung erteilen, dass die von Ihnen gemachten Angaben verarbeitet werden dürfen um Ihnen eine Meldebescheinigung ausstellen zu können.

| rur die Durchtuhrung dieses Antrags benotigen sie den neuen Personalausweis und die AusweisAppZ.                                    |                   |                |
|----------------------------------------------------------------------------------------------------|-------------------|----------------|
| Wie geht das2                                                                                                    |                   |                |
| Sie erhalten online die Meldebescheinigung kostenlos in Ihr service-bw Postfach.                                                    |                   |                |
|                                                                                                    |                   |                |
|                                                                                                    |                   |                |
| Voraussetzung                                                                                                    |                   |                |
|                                                                                                    |                   |                |
| Mindestalter 16 Jahre                                                                                                    |                   |                |
|                                                                                                    |                   |                |
|                                                                                                    |                   |                |
| Einwilligung                                                                                                    |                   |                |
|                                                                                                    |                   |                |
| Damit Sie einen Antrag über service-bw stellen können, müssen Sie zustimmen, dass service-bw Ihre Daten verarbeiten darf.           |                   |                |
| Hinweis: Sie können Ihre Einwilliauna iederzeit für die Zukunft aer E-Mail an service-bw®im bwl.de widerrufen. *                    |                   |                |
| Ich babe die Datenschutzerklärung zur Kenntnis genommen. Ich stimme zu, dass meine Angaben und Daten zur Beacheitung meines Antrags |                   |                |
| über service-bw elektronisch verarbeitet werden.                                                                                    |                   |                |
| 🔘 Ich stimme nicht zu.                                                                                                    |                   |                |
|                                                                                                    |                   |                |
|                                                                                                    |                   |                |
|                                                                                                    |                   |                |
|                                                                                                    |                   |                |
| Abbrechen Elektronischen Antrag löschen                                                                                             | Zwischenspeichern | Antrag starten |

Sofern Sie nicht zustimmen, müssen Sie den normalen Weg über das Einwohnermeldeamt bei einem Termin vor Ort im Rathaus nehmen.

Klicken Sie bitte auf "Ich habe die Datenschutzerklärung zur Kenntnis genommen […] und ich stimme zu […]. Klicken Sie sodann unten rechts auf Antrag starten.

Sollten noch einige Angaben oder "Häkchen" fehlen, wird Ihnen dies durch ein rotes Feld angezeigt bevor Sie den Antrag starten können.

Hat alles geklappt, so sehen Sie nun folgendes Fenster:

#### Meldebescheinigung beantragen

| Datenschutzerklärung<br>Datenschutzerklärung, <u>Impressum, Hilfe</u> für diesen Onlin       | eantrag                                                                                                    |
|----------------------------------------------------------------------------------------------|----------------------------------------------------------------------------------------------------|
| Daten aus neuem Personalausweis<br>lesen     Xosten und Voraussetzungen     Brthaltene Daten | Daten aus neuem Personalausweis lesen<br>Torr<br>Bitte beachten Sie, dass Sie für die Durchführung dieses Antrags den neuen Personalausweis und die AusweisApp2<br>benötigen. Durch Bestätigen der unteren Schaltfläche "Daten aus neuem Personalausweis lesen" wird die<br>AusweisApp2 aufgerufen. Durch diesen Vorgang werden bestimmte Eingabefelder vorausgefüllt. Diese sind mit<br>folgendem Symbol gekennzeichnet: O<br>Nach erfolgreichem Einlesen der Daten können Sie mit der Bearbeitung der nächsten Schritte fortfahren. |
| 4 Persönliche Angaben                                                                        | Daten aus neuem Personalausweis Iesen                                                                                                    |

Klicken Sie bitte auf "Daten aus dem neuen Personalausweis lesen".

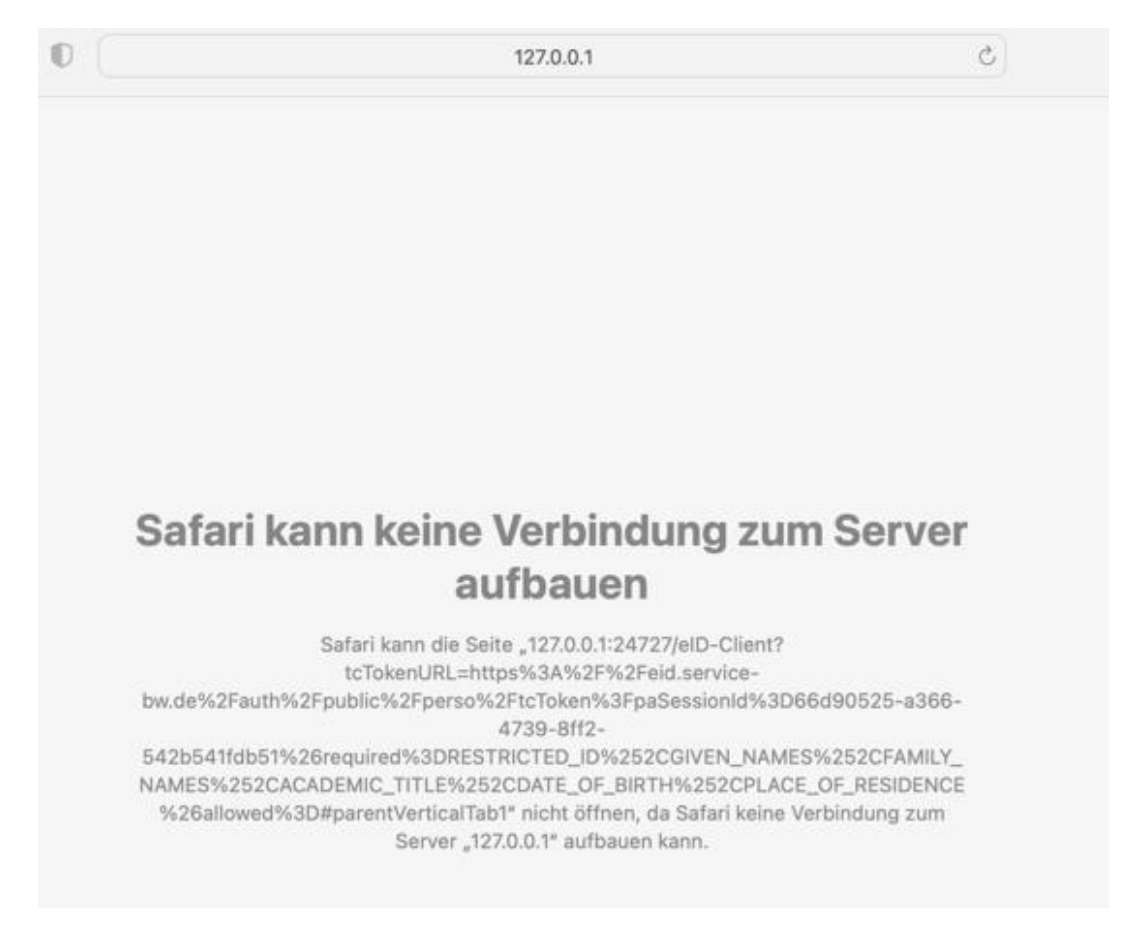

Wird Ihnen nun folgende oder ähnlich aussehende Fehlermeldung angezeigt?

Dies ist ein Indiz dafür, dass Sie auf Ihrem Smartphone/Tablet/PC/Mac die AusweissApp2 installieren müssen. Sie haben die auf Ihrem Smartphone/Tablet/PC/Mac die AusweisApp2 installiert? Dann muss diese evtl. nur noch gestartet werden.

=> Gehen Sie hierzu am PC/Mac auf "Programme" und starten Sie die AusweissApp2, damit diese im Hintergrund geöffnet ist. Auf dem Smartphone/Tablet reicht es aus, dass die App installiert ist.

#### Nun kann der Vorgang erneut begonnen werden:

| Meldebescheinigung bean                           | tragen                                                                                                    |
|---------------------------------------------------|----------------------------------------------------------------------------------------------------|
| Datenschutzerklärung                              |                                                                                                    |
| Datenschutzerklärung, Impressum, Hilfe für diesen | Onlineantrag                                                                                                    |
| 1 Daten aus neuem Personalausweis                 | Daten aus neuem Personalausweis lesen                                                                                                    |
| 2 Kosten und Voraussetzungen                      | Bitte beachten Sie, dass Sie für die Durchführung dieses Antrags den neuen Personalausweis und die AusweisApp2<br>benötigen. Durch Bestätigen der unteren Schaltfläche "Daten aus neuem Personalausweis lesen" wird die<br>AusweisApp2 aufgerufen. Durch diesen Vorgang werden bestimmte Eingabefelder vorausgefüllt. Diese sind mit<br>folgendem Symbol gekennzeichnet: O |
| 3 Enthaltene Daten                                | Nach erfolgreichem Einlesen der Daten können Sie mit der Bearbeitung der nächsten Schritte fortfahren.                                                                                                    |
| 4 Persönliche Angaben                             | Daten aus neuem Personalausweis lesen                                                                                                    |
| _                                                 |                                                                                                    |
|                                                   | Abbrechen                                                                                                    |

Klicken Sie nun erneut auf "Daten aus neuem Personalausweis lesen" und es sollte sich nun die AusweisApp2 im Hintergrund öffnen und sodann nach kurzer Zeit folgendes Fenster anzeigen:

| • • •                                  | AusweisApp2                                                    |                               |                      |    |
|----------------------------------------|----------------------------------------------------------------|-------------------------------|----------------------|----|
| Start ↔ Ausweisen                      |                                                                |                               | × Abbrechen          |    |
|                                        |                                                                |                               |                      |    |
| Sie möchten :<br>Innenminister         | sich bei folgendem Anbieter ausweisen<br>ium Baden-Württemberg |                               |                      |    |
| Details zum A                          | nbieter                                                        | Ø                             | Weiter zur PIN-Einga | be |
| Mit Eingabe Ihrer PIN gewähren Sie dem | oben genannten Anbieter folgende Date                          | enzugriffe auf Ihren Ausweis: |                      |    |
| Lesezugriff                            |                                                                |                               |                      |    |
| Familienname                           | Doktorgrad                                                     | Anschrift                     |                      |    |
| Vorname(n)                             | Geburtsdatum                                                   | Pseudonym                     |                      |    |
|                                        |                                                                |                               |                      |    |
|                                        |                                                                |                               |                      |    |
|                                        |                                                                |                               |                      |    |
|                                        |                                                                |                               |                      |    |
|                                        |                                                                |                               |                      |    |
|                                        |                                                                |                               |                      |    |

Sie sehen nun, welcher Anbieter Daten aus Ihrem Personalausweis auslesen will (roter Kasten). In diesem Falle das Innenministerium Baden-Württemberg als Betreiber des Service-Portals Service BW. Um den Online Ausweisvorgang zu starten klicken Sie bitte auf O Weiter zur PIN-Eingabe.

Geben Sie hier bitte Ihre persönliche PIN ein. Bei Abholung Ihres neuen Personalausweises haben Sie ein Schreiben von der Bundesdruckerei mit einem 5stelligen Transport-PIN erhalten. Ggf. ist dieser noch aktiv und kann in einen von Ihnen neu festgelegten persönlichen PIN geändert werden.

Das Schreiben welches Sie von der Bundesdruckerei erhalten haben sieht wie folgt aus:

|                       |                                                                                                    | Elektronischer                                                                                                    |  |
|-----------------------|----------------------------------------------------------------------------------------------------|----------------------------------------------------------------------------------------------------|--|
|                       | Bundesdruckerei GmbH - Oranienstraße 91 - 10969 Berlin                                                                                                    | Autentitatistitet                                                                                                    |  |
|                       | DV 04 0,58 Deutsche Post 🗶 RDS                                                                                                    |                                                                                                    |  |
|                       | Aktenzeichen: T02000G9K4                                                                                                    | 55                                                                                                    |  |
|                       | Frau JOHANNA EDELTRAUT LISBETH<br>c/o Bundesdruckerei GmbH<br>Oranienstraße 91<br>10969 Berlin                                                                                                    | MUSTERMANN                                                                                                    |  |
|                       |                                                                                                    |                                                                                                    |  |
|                       |                                                                                                    | Berlin, 16.04.2013                                                                                                    |  |
|                       | Sehr geehrte Frau DR. MUSTERMANN,                                                                                                    |                                                                                                    |  |
|                       | wir freuen uns, Ihnen mitteilen zu kö<br>Ausländerbehörde versandt wurde.<br>Ausländerbehörde ab und bringen Si<br>Dokument mit. Die Vorlage dieses Schr                                                                                                    | innen, dass Ihr elektronischer Aufenthaltstitlel heute an Ihre<br>Stimmen Sie den Abholtermin mit Ihrer zuständigen<br>e zur Abholung des neuen Dokumentes ggf. Ihr bisheriges<br>eibens ist nicht erforderlich.                                                                                |  |
|                       | Mit dieser Mitteilung erhalten Sie<br>Aufenthaltstitel:<br>1. die Geheimnummer (PIN) für die Nut<br>2. die Entsperrnummer (PUK) zur Aufhe<br>3. das <b>Sperrkennwort</b> und weitere Inf                                                                                                    | folgende wichtige Informationen zu Ihrem elektronischen<br>zung der Online-Ausweisfunktion<br>ebung der Blockierung nach dreimaliger Falscheingabe der PIN<br>ormationen zum Sperren der Online-Ausweisfunktion                                                                                 |  |
|                       | Geheimnummer (PIN)                                                                                                    |                                                                                                    |  |
| LET5E42111112000280_1 | Bei der abgebildeten PIN handelt es sich um Ihre 5-stellige Transport-PIN. Bitte aktivieren Sie diese<br>nach Erhalt des elektronischen Aufenthaltstitels in eine <b>persönliche 6-stellige PIN</b> . Erst dann<br>können Sie die Online-Ausweisfunktion nutzen. Die PIN können Sie jederzeit und unbegrenzt oft<br>ändern, wenn Ihnen Ihre gültige PIN bekannt ist. Verwenden Sie keine leicht zu erratenden<br>Zahlenkombinationen (wie z. B. "123456") und keine auf dem elektronischen Aufenthaltstitel<br>abgedruckten Zahlenkombinationen, insbesondere nicht die Zugangsnummer oder Ihr Geburtsdatum.<br>Soweit Ihnen die gültige PIN nicht mehr bekannt ist, müssen Sie eine Ausländerbehörde zum<br>Neusetzen der PIN aufsuchen.<br><b>Auf keinen Fail darf die PIN auf dem elektronischen Aufenthaltstitel notiert oder<br/>zusammen mit dem elektronischen Aufenthaltstitel aufbewahrt werden.</b> |                                                                                                    |  |
|                       | Geheimnummer (PIN)<br>Bitte hier freirubbeln                                                                                                    | Die PIN und die PUK befinden sich unter einer roten Schutzfolie<br>und einem silbernen Hologramm. Das Hologramm darf nur von<br>Ihnen persönlich freigerubbelt werden (z.B. mit einer Münze).                                                                                                   |  |
|                       |                                                                                                    | Bevor Sie das Hologramm freirubbeln, stellen Sie bitte<br>sicher, dass<br>das Etikett nicht beschädigt oder verformt ist<br>in der roten Schutzfolie das Wort "STOPP" nicht<br>lesbar ist<br>das Hologramm nicht beschädigt oder zerstört ist<br>keine Teile der PIV oder der PUK sichtbar sind |  |
|                       |                                                                                                    | Ist eine dieser Unregelmäßigkeiten vor dem Freirubbeln<br>vorhanden, setzen Sie sich bitte umgehend mit Ihrer<br>Ausländerbehörde in Verbindung und nutzen Sie weder<br>die PIN noch die PUK.                                                                                                   |  |

Weitere Informationen rund um den Brief sowie eine Anleitung wie Sie den PIN ändern finden Sie auf der Homepage der Bundesdruckerei oder direkt hier:

https://www.personalausweisportal.de/Webs/PA/DE/buergerinnen-undbuerger/online-ausweisen/pin-brief/pin-brief-node.html

Für weiterführende Informationen wird auf die Handreichung des Innenministeriums zum elektronischen Personalausweis in Verwendung mit Service-BW verwiesen:

https://www.service-

bw.de/documents/40792/40810/Hinweise+elektronische+Ausweisfunktion/a4c29729ae21-4d63-97da-64cdb9396a34

### Elektronische Bezahlmöglichkeiten

Sie haben die Möglichkeit bzw. bei manchen Online-Prozessen auch die Pflicht direkt elektronisch zu bezahlen, wie z.B. bei der oben gezeigten Meldebescheinigung. Damit erhalten Sie Ihr gewünschtes Dokument sofort (zu jeder Zeit, auch an Wochenenden) direkt als PDF in Ihr Service-BW Postfach.

Derzeit unterstützt die Gemeinde Friesenheim folgende elektronischen Zahlungsmethoden:

- $\rightarrow$  Kreditkarte
- $\rightarrow$  PayPal

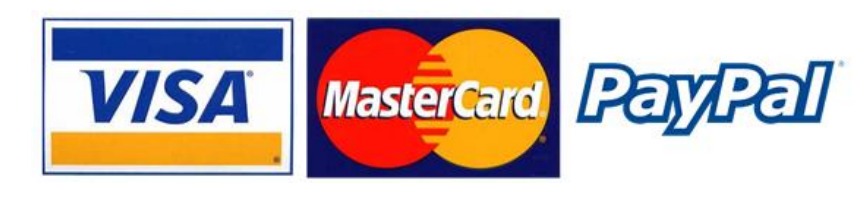

## Beispielhafter Ablauf einer elektronischen Bezahlung über Service-BW

Sie erhalten nach erfolgreicher Bestellung einer Urkunde, z.B. einer Geburtsurkunde oder einer Meldebescheinigung eine neue Nachricht in Ihrem Postfach mit einem Link.

Dies sieht wie folgt aus:

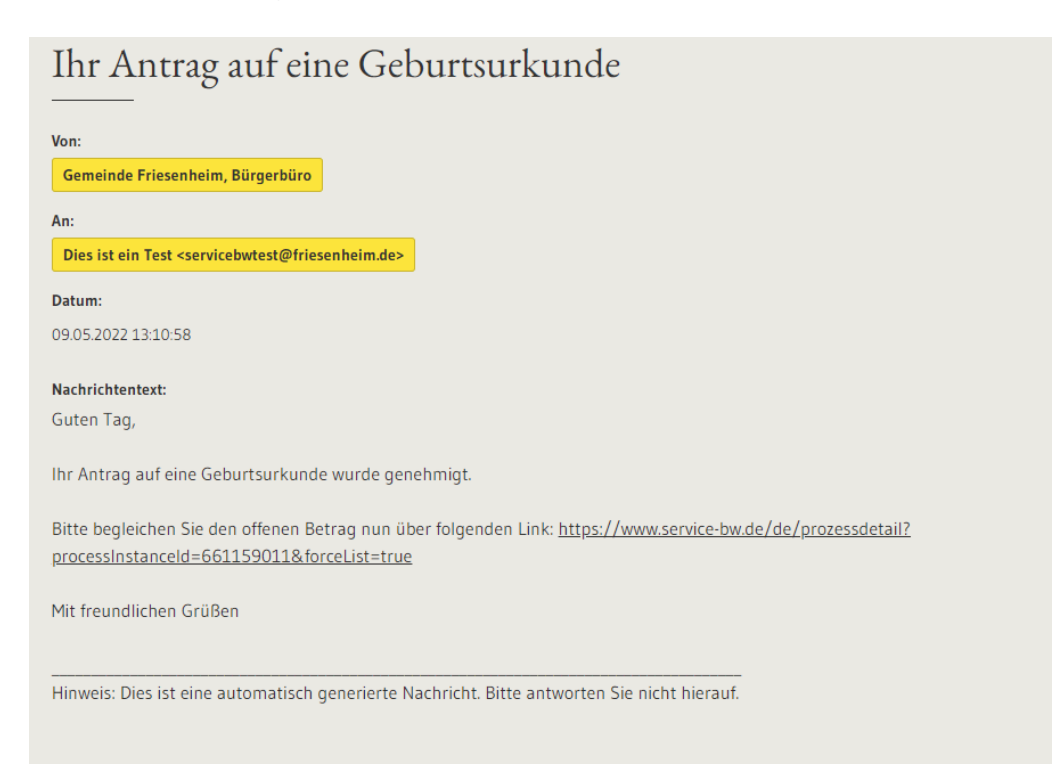

Klicken Sie nun zum Bezahlen der Gebühren auf den Link. Dabei öffnet sich nun ein neues Fenster, das wie folgt aussieht:

| Serviceportal<br>Baden-Württemberg                             | Infos, Behörden und mehr finden Q                        |   |
|----------------------------------------------------------------|----------------------------------------------------------|---|
|                                                                |                                                          | _ |
| <u>Startseite</u> $\rightarrow$ Prozessdetail                  |                                                          |   |
| Geburtsurkunde beantragen                                      |                                                          |   |
| Datenschutzerklärung, Impressum, Hilfe für diesen Onlineantrag |                                                          |   |
| Bezahlvorgang                                                  |                                                          |   |
| Auswahl de                                                     | sBezahlverfahrens                                        |   |
| Bitte wählen                                                   | Sie Ihre Zahlungsweise zu der folgenden Transaktion aus: |   |
| Betrag: 24,00                                                  | e                                                        |   |
| Es stehen fol                                                  | gende Bezahlverfahren zur Auswahl:                       |   |
| Bitte auswä                                                    | hlen ·                                                   |   |
|                                                                |                                                          |   |
| Abbrechen                                                      | Weiter                                                   |   |

Wählen Sie per Klick auf das Feld "Bitte auswählen" Ihre gewünschte Zahlungsart aus. Derzeit bieten wir eine Zahlung per Kreditkarte oder per PayPal an.

Klicken Sie anschließend unten rechts auf "Weiter" um zum nächsten Schritt zu kommen.

Haben Sie Kreditkarte ausgewählt, so werden Sie auf unsere Kreditkarten-Zahlseite weitergeleitet die wie folgt aussieht:

| _                | Zahlungsdaten             |
|------------------|---------------------------|
| Betrag           | 24,00 EUR                 |
|                  |                           |
| Händler          | Gemeinde Friesenheim (DE) |
| Karteninhaber    |                           |
|                  |                           |
|                  |                           |
| Kartenprüfnummer |                           |
| ок               | Abbrechen                 |

Haben Sie PayPal ausgewählt, so werden Sie auf unsere PayPal-Zahlseite weitergeleitet, die wie folgt aussieht:

| <b>P</b>                                               |   |
|--------------------------------------------------------|---|
| Bei PayPal einlogge                                    | n |
| Geben Sie Ihre E-Mail-Adresse oder<br>Handynummer ein. |   |
| F-Mail-Adresse oder Handvnummer                        |   |
|                                                        |   |
| -Mail-Adresse vergessen?                               |   |
| -Mail-Adresse vergessen?<br>Weiter                     |   |
| -Mail-Adresse vergessen?<br>Weiter<br>oder             |   |

Tragen Sie auf den jeweiligen Zahlungsseiten Ihre Kredit- bzw PayPal Informationen ein und führen Sie den Bezahlvorgang durch.

Nach erfolgreichem Abschluss des Bezahlvorgangs erhalten Sie eine Bestätigung per Mail und in Ihr Service-BW Postfach.

## Fehlerbehebungen / FAQ

Die Seite kann nicht geöffnet werden? Es kann keine Verbindung zum Server aufgebaut werden?

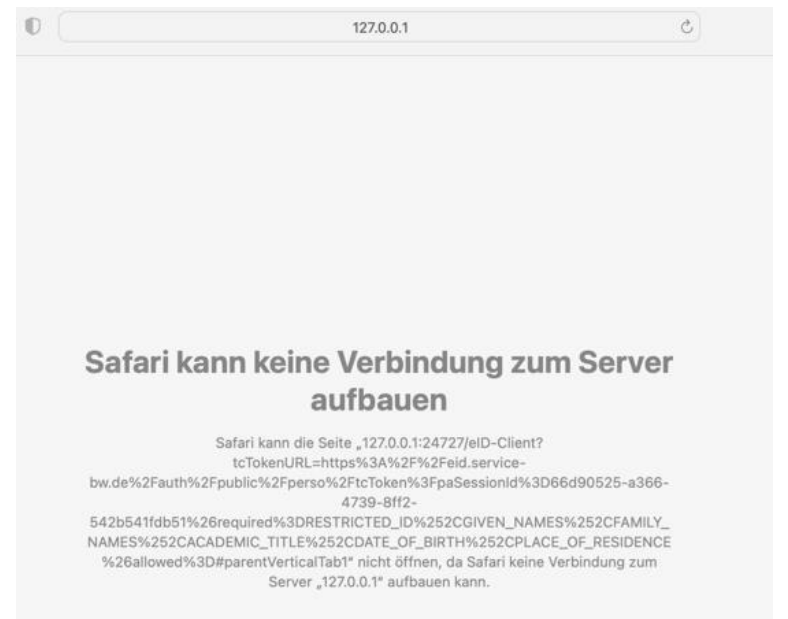

Sehen Sie eine Fehlermeldung wie oben im Screenshot zu sehen ist, liegt ein Problem mit Ihrer "AusweisApp2" vor. Dies kann mehrere Gründe haben, wir gehen hier auf die häufigsten Ursachen ein:

#### $\rightarrow$ Die AusweisApp2 ist nicht auf Ihrem Endgerät installiert

Bitte installieren Sie die AusweisApp2 auf Ihrem Endgerät.

|                                               | AusweisApp2                                                                                                    | >                                                                                                    | 10:48 Donnerstag 28. Apr.                        |                                          | € E                                                                                                    | ntsperrt                                                   |                       | <i>∜</i>                        |
|-----------------------------------------------|----------------------------------------------------------------------------------------------------|----------------------------------------------------------------------------------------------------|--------------------------------------------------|------------------------------------------|----------------------------------------------------------------------------------------------------|------------------------------------------------------------|-----------------------|---------------------------------|
|                                               | Governikus GmbH & Co. KG                                                                                                    | - Software & Demos ★★★★ 17.390 .                                                                                                    |                                                  | AusweisA<br>Governikus G                 | mbH & Co. KG                                                                                                    |                                                            |                       | đ                               |
|                                               | 🔺 Du hast keine Geräte                                                                                                    |                                                                                                    |                                                  | ÖFFNEN                                   |                                                                                                    |                                                            |                       |                                 |
|                                               | 🕺 Zur Wunschliste hinzufü                                                                                                    | igen Installieren                                                                                                    |                                                  |                                          |                                                                                                    |                                                            |                       |                                 |
| <b>₹</b> ⊿ 100 x <b>8</b> 07.00               | <b>₹.4</b> 108 % \$ 07.00                                                                                                    | <b>* 4</b> 116 5 <b>8</b> 0700                                                                                                    | 40.233 BEWERTUNDEN<br>4,3<br>****                | 4+<br>Jahre                              | #10<br>Dienstprogramme                                                                                                    | Governikus GmbH &                                          | DE<br>Deutsch         | 26,3<br>MB                      |
| Start                                         | ← Ausweisen                                                                                                    | × Ausweisen × Aust                                                                                                    | Neue Funktion                                    | en                                       |                                                                                                    |                                                            |                       | Versionsverlauf                 |
| Gerät und<br>Ausweis prüfen                   | Uberall wo Sie diesees<br>Logo sehen, können Sie<br>Ihren Ausweis einsetzen.                                                                                                  | Sie müchten sich bei folgendem Anbieter<br>ausweisen:<br>Ableiter<br>Gewendews Genhall & Co                                                                        | - Aktualisierung der R<br>- Kleinere Fehlerbehel | elease Notes wurde<br>bungen und Optimie | korrigiert.<br>rungen.                                                                                                    |                                                            |                       | Vor 2 W.<br>Version 1.22.5      |
| Meine<br>(Transport-)PIN<br>ändern            | Über die Schaftfläche "Meine Daten<br>einsehen" können Sie den<br>Selbstrauskunftsdienst des Herstellers<br>der Auswersispg2 aufrufen, um sich die<br>im Chip Ihnes Autweises | Kerning variable for the file meter<br>Details Verbindung v                                                                                                    | Vorschau                                         |                                          |                                                                                                    | 10.000                                                     |                       | Annual                          |
| Meine Daten<br>einsehen                       | Es erfolgt keine Speicherung oder<br>Weiterverarbeitung ihrer persönlichen<br>Daten. Näheres dazu erfahren Sie in<br>winserer Datenschatzeklichung.                           | Weiter zur Pitk-Eingsbe<br>Mit Eingsbe ihner Pitk gewähren Sie dem<br>obern gestarmen Anbeiter folgesde<br>Datinszurffelt auf hren Ausenz,<br>eusgebeteren und be- | Ê                                                |                                          |                                                                                                    | <br>0                                                      |                       |                                 |
| Anbieter                                      | Meine Daten einsehen                                                                                                    | Lesezugriff                                                                                                    | Same and Same Same                               | Stars Section                            |                                                                                                    |                                                            |                       |                                 |
| h 🛞 🗌 🗘 🥹<br>int Velad Fersepil Enselan, Hife | Image: Start         Weisel         Persongril         Crossition         rife                                                                                                | Geburtsnome NFC                                                                                                    | A                                                |                                          | Transmission and the second second se | ner<br>Hörendalag beganden för den av det det av som bygan |                       |                                 |
|                                               |                                                                                                    |                                                                                                    | Marco Distances Processo                         |                                          |                                                                                                    |                                                            |                       |                                 |
| Die AusweisApp2 ist eine So                   | oftware, die Sie auf Ihrem Sma                                                                                                    | irtphone/Computer/Tablet installieren, um<br>fontbaltetitel oder der old Karte für                                                                                 | : :<br>[] [] [] Pad-, II                         | Phone- und Mac-Apps                      | * *                                                                                                    |                                                            |                       |                                 |
| Unionsbürger:innen online a                   | uszuweisen.                                                                                                    | renthaltsliter oder der elb-Karte für                                                                                                    | Die AusweisApp2 ist e                            | ine Software, die Sie                    | e auf Ihrem iPhone, Mac                                                                                                    | : oder iPad installieren, um                               | sich mit Ihrem        |                                 |
|                                               |                                                                                                    | an have dida                                                                                                    | Personalausweis, Ihrei<br>auszuweisen.           | m elektronischen Au                      | fenthaltstitel oder der e                                                                                                    | ID-Karte für Unionsbürger                                  | ninnen online<br>Mehr | Governikus GmbH &<br>Entwickler |

AusweisApp2 im Google Playstore (Android) AusweisApp2 im Apple Store (iPhone)

Die AusweisApp2 für den PC und Mac können Sie auf der Homepage des Bundes herunterladen: <u>https://www.ausweisapp.bund.de/download</u>

### $\rightarrow$ Die AusweisApp2 ist nicht gestartet

Bitte starten Sie die AusweisApp2 auf Ihrem Endgerät.

=> Am PC/Mac gehen Sie hierzu auf "Programme" und starten die AusweissApp2, damit diese im Hintergrund geöffnet ist.

=> Auf dem Smartphone/Tablet reicht es aus, dass die App installiert ist.